AASHTOWare BrDR 7.5.0 Steel Tutorial Steel Fishbelly Web Examples

# STL9 - Steel Fishbelly Web

## Topics Covered

- Steel plate girder fishbelly web profiles
- Reverse parabolic
- Reverse circular curve
- Analyze with AASHTO LFR engine

Fishbelly web profiles are either reverse circular or reverse parabolic web profiles. Fishbelly web profiles can be modeled in BrDR for steel plate or built-up girders. This example reviews the input of reverse parabolic and reverse circular web profiles.

## **Fishbelly Web Profiles**

- Only available for steel plate and built-up girders
- Available for both schedule based and cross section based input
- Fishbelly profiles must be either totally parabolic or totally circular. Adjacent parabolic and circular sections are not allowed.
- BrDR LFR engine is the only analysis engine currently available for rating

The following sketch illustrates a reverse circular web profile:

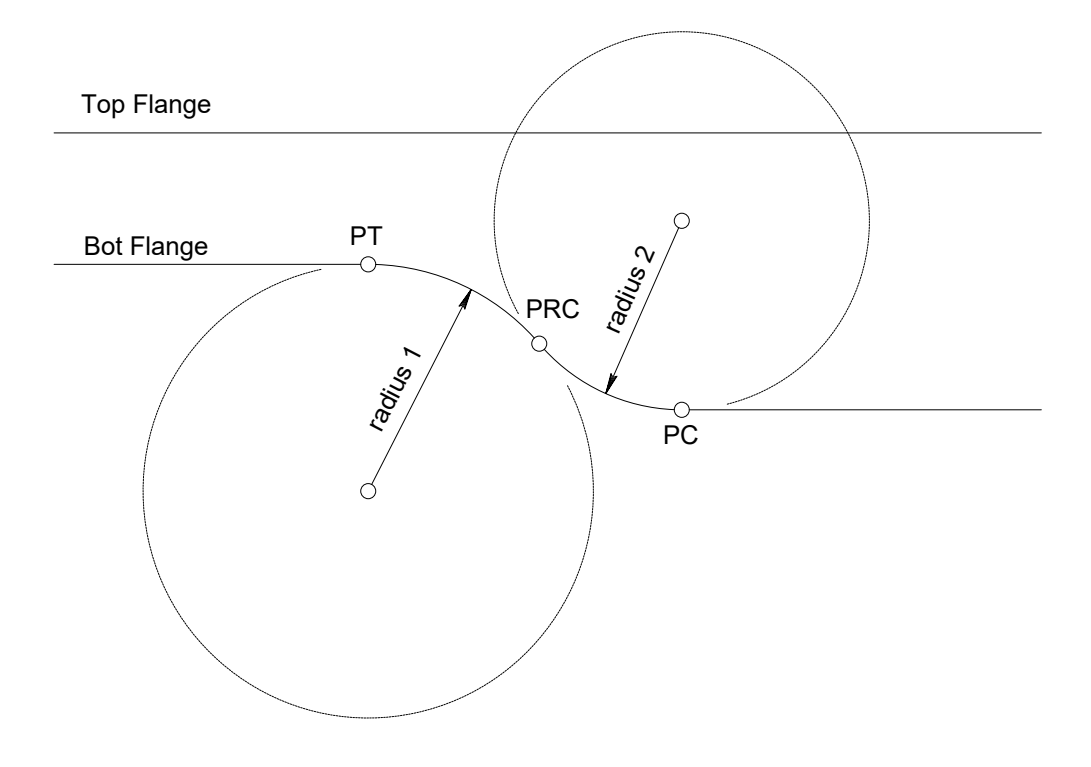

| Br                      | AASH      | TOW | 'are Bric    | lge Design and Rating    | l    | ?       | _        |           | $\times$   |
|-------------------------|-----------|-----|--------------|--------------------------|------|---------|----------|-----------|------------|
| BRIDGE EXPLORER BRIDG   | FOLDE     | R   | RATE         | TOOLS VIEW               | r    |         |          |           |            |
| New Open Batch ~        | Find Copy | Pa  | ste Co<br>To | py Remove Delete<br>From |      |         |          |           |            |
| впаде                   |           | 1   | wanag        | e                        |      |         |          |           |            |
| ···· 🚖 Favorites Folder |           |     | BID          | Bridge ID                |      |         |          | Bridg     | e N        |
| Recent Bridges          |           |     | 1            | TrainingBridge1          |      | Trainin | g Bridge | 1(LRFD)   | 1          |
| Hin Sample Bridges      |           |     | 2            | TrainingBridge2          |      | Trainin | g Bridge | 2(LRFD)   |            |
| Deleted Bridges         |           |     | 3            | TrainingBridge3          |      | Trainin | g Bridge | 3(LRFD)   |            |
| j                       |           |     | 4            | PCITrainingBridge1       |      | PCI Tra | iningBri | dge1(LFR  | )          |
|                         |           |     | 5            | PCITrainingBridge2       |      | PCITrai | ningBrid | lge2(LRFI | )          |
|                         |           |     | 6            | PCITrainingBridge3       |      | PCI Tra | iningBri | dge3(LFR  | )          |
|                         |           |     | 7            | PCITrainingBridge4       |      | PCITrai | ningBrid | lge4(LRFI | ))         |
|                         |           |     | 8            | PCITrainingBridge5       |      | PCI Tra | iningBri | dge5(LFR  | )          |
|                         |           | Ŀ   | 9            | PCITrainingBridge6       |      | PCITrai | ningBrid | lge6(LRF[ | ) <b>-</b> |
|                         |           |     |              |                          |      |         |          |           | -          |
|                         |           |     |              | Total Bridge Cou         | unt: | 31      |          |           |            |

Using the **Import** option from Bridge Explorer, import the STL9 bridge provided with this tutorial.

Open the Bridge Workspace for **Fishbelly Web Example**. This bridge contains a reverse parabolic and a reverse circular curve web profile example.

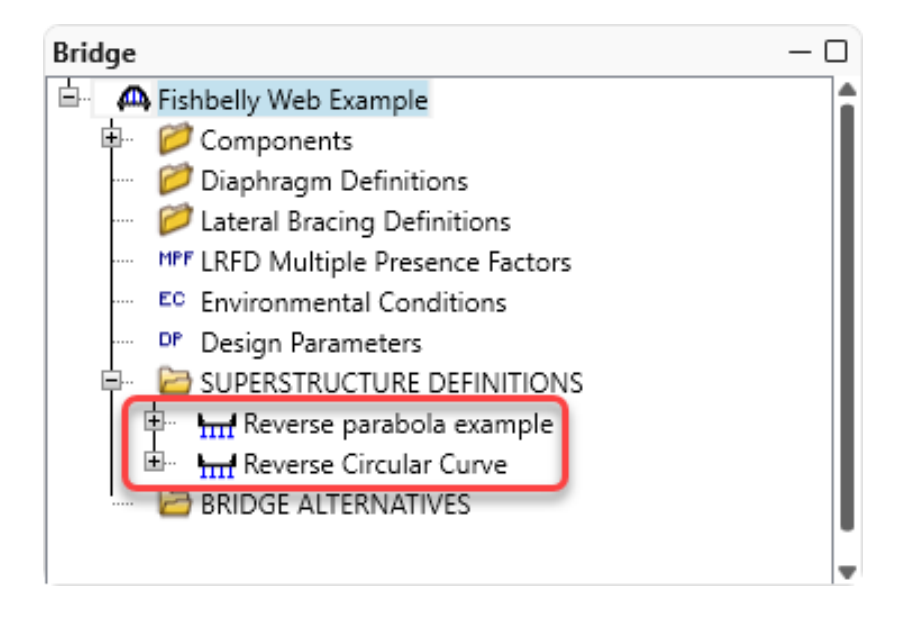

# Reverse Parabolic

## Schematic

Using the **Reverse parabola example**, navigate to **G1**, **Schedule Plate Girder** member alternative, **right click** and select **Schematic** for the member alternative on the Bridge Workspace.

| Bridge                              | - 0 |
|-------------------------------------|-----|
| 🖮 🗛 Fishbelly Web Example           |     |
| 🖶 🥟 Components                      |     |
| 📁 Diaphragm Definitions             |     |
| 📟 📁 Lateral Bracing Definitions     |     |
| MPF LRFD Multiple Presence Factors  |     |
| Environmental Conditions            |     |
| Design Parameters                   |     |
| 🖗 🔚 EUPERSTRUCTURE DEFINITIONS      |     |
| 🖶 📶 Reverse parabola example        |     |
| Impact/Dynamic Load Allowance       |     |
| Load Case Description               |     |
| 🛲 Framing Plan Detail               |     |
| Bracing Deterioration               |     |
| BSC Bracing Spec Check Selection    |     |
| the Superstructure Typical Section  |     |
| Shoar Connector Definitions         |     |
| Stiffanar Dafinitions               |     |
|                                     |     |
|                                     |     |
| Member Loads                        |     |
| Supports                            |     |
| MEMBER ALTERNATIVES                 |     |
| └── I Schedule plate girder (E) (C) |     |
| Se Expand Branch                    |     |
| Q Collanse Branch Allowance         |     |
|                                     |     |
| Open 🖉                              |     |
| Сору                                |     |
| 📋 Duplicate                         |     |
| 💥 Delete                            |     |
| Analyze                             |     |
| 😅 Validate Dns                      |     |
| View Summary Report                 |     |
| Q View Detailed Report              |     |
| 🔹 🎰 Schematic                       |     |
| 🗄 🎲 General Preferences             |     |
| 🛗 📅 📅 🖾 Close Bridge Workspace      |     |
|                                     |     |
|                                     |     |
|                                     |     |

The following shows the **Girder profile** schematic with some additional text shown to describe where the reverse parabolic web profile exists. (The display of stiffeners in the schematic has been turned off.)

Note: The **Parabolic Down** and **Parabolic Up** labels shown below do not show up in BrDR, they have been added to the schematic for this training example only.

| rder profile                              |                         |                      |                                 | - 1                     |
|-------------------------------------------|-------------------------|----------------------|---------------------------------|-------------------------|
| 🗈 📐 🔍 🕂 🖶 🔂 🖯 50% 🗸 🗸                     |                         |                      |                                 |                         |
|                                           |                         |                      |                                 |                         |
|                                           |                         |                      |                                 |                         |
|                                           |                         |                      |                                 |                         |
| 3/4"[78 1/2"-163 9/16"]×108"-0"           |                         | 3/4"[16              | 13 9/16"-3/4";3/4"[168<br>T T T | 3 1/2"-159 9/16"]x6'-0" |
| 4E/7 0*                                   |                         |                      |                                 |                         |
| 2 SPA.@ 8'-4"=16'-8"i-0"=75'-0" 8'-4" 2 S | PA.@ 8'-4"=16'-8" 8'-4" | 2 SPA.@ 8'-4"=16'-8" | 8'-4"                           | 2 SPA.@ 8'-4"=16'-8"    |
| H H                                       | - H                     | - <del>n</del>       | 14                              |                         |
|                                           |                         |                      |                                 |                         |
|                                           |                         |                      |                                 |                         |
|                                           |                         |                      |                                 |                         |
|                                           |                         | 1 1 1                |                                 |                         |
| 3/4"Web: [78 1/2'-163 9/16']              |                         | 3/4"W                | لح<br>eb: [163 @/#88########    | 2"1MBB 1/2"-159 9(16"]  |
| *                                         |                         | *                    |                                 |                         |
|                                           |                         |                      |                                 |                         |
|                                           |                         | Para                 | bolic Up                        |                         |
| Parabolic D                               | own                     |                      |                                 |                         |
| Tarabolie D                               | own                     |                      |                                 |                         |
| PL 6"x18"x108"-0"                         |                         |                      | PL 4"x18"x8"-0                  |                         |
| 125'-0"                                   |                         |                      |                                 |                         |

## Girder Profile

Double click on the Girder Profile node in the Bridge Workspace tree. The input data describing the web profile is shown below:

| /eb | Top fl                 | ange  | Bott   | om flange            |                   |                   |                           |                |                         |                  |                  |        |
|-----|------------------------|-------|--------|----------------------|-------------------|-------------------|---------------------------|----------------|-------------------------|------------------|------------------|--------|
|     | Begin<br>depth<br>(in) | Depth | vary   | End<br>depth<br>(in) | Thickness<br>(in) | Support<br>number | Start<br>distance<br>(ft) | Length<br>(ft) | End<br>distance<br>(ft) | Material         | Weld at<br>right |        |
| >   | 78.504                 | None  | $\sim$ | 78.504               | 0.75              | 1 ~               | 0                         | 10             | 10                      | Grade 50W 🗸 🗸    | None 🗸 🗸         |        |
|     | 78.504                 | Para  | $\sim$ | 163.572              | 0.75              | 1 ~               | 10                        | 108            | 118                     | Grade 50W $$     | None 🗸           |        |
|     | 163.572                | Para  | $\sim$ | 168.504              | 0.75              | 1 ~               | 118                       | 6              | 124                     | Grade 50W $$     | None 🗸           |        |
|     | 168.504                | None  | $\sim$ | 168.504              | 0.75              | 1 ~               | 124                       | 2              | 126                     | Grade 50W $$     | None 🗸           |        |
|     | 168.504                | Para  | $\sim$ | 159.576              | 0.75              | 2 ~               | 1                         | 6              | 7                       | Grade 50W $$     | None 🗸           |        |
|     | 159.576                | Para  | $\sim$ | 102.504              | 0.75              | 2 ~               | 7                         | 37.5           | 44.5                    | Grade 50W $$     | None 🗸           |        |
|     | 102.504                | None  | $\sim$ | 102.504              | 0.75              | 2 ~               | 44.5                      | 161            | 205.5                   | Grade 50W $$     | None 🗸           |        |
|     | 102.504                | Para  | $\sim$ | 159.576              | 0.75              | 2 ~               | 205.5                     | 37.5           | 243                     | Grade 50W $$     | None 🗸           |        |
|     | 159.576                | Para  | $\sim$ | 168.504              | 0.75              | 2 ~               | 243                       | 6              | 249                     | Grade 50W $$     | None 🗸           |        |
|     | 168.504                | None  | $\sim$ | 168.504              | 0.75              | 2 ~               | 249                       | 2              | 251                     | Grade 50W $\lor$ | None 🗸           |        |
|     | 168.504                | Para  | $\sim$ | 163.572              | 0.75              | 3 ~               | 1                         | 6              | 7                       | Grade 50W $$     | None 🗸           |        |
|     | 163.572                | Para  | $\sim$ | 78.504               | 0.75              | 3 ~               | 7                         | 108            | 115                     | Grade 50W $$     | None 🗸           |        |
|     | 78.504                 | None  | $\sim$ | 78.504               | 0.75              | 3 ~               | 115                       | 10             | 125                     | Grade 50W 🗸      | None 🗸           |        |
|     |                        |       |        |                      |                   |                   |                           |                |                         | New              | Duplicate        | Delete |

Click **OK** to close the window.

# Analyze with AASHTO LFR engine

#### Member Alternative - Specs

Open the **Schedule plate girder** member alternative **Specs** tab and be sure the **AASHTO LFR** Analysis module is selected as the **LFR Analysis method type**. This is the only analysis engine available for fishbelly web profiles.

| mb  | er alternative: Sch     | nedule plate girder |                       |                             |                                 |        |   |
|-----|-------------------------|---------------------|-----------------------|-----------------------------|---------------------------------|--------|---|
| )es | cription Specs          | Factors Engine Ir   | nport Control optio   | ons                         |                                 |        |   |
|     | Analysis method<br>type | Analysis module     | Selection type        | Spec version                | Factors                         |        |   |
|     | ASR                     | AASHTO ASR 🛛 🗸      | System Default 🗸 🗸    | MBE 3rd 2023i, Std 17th 🖂   | N/A                             | $\sim$ | 4 |
| >   | LFR                     | AASHTO LFR 🗸 🗸      | System Default $\sim$ | MBE 3rd 2023i, Std 17th 🛛 🗸 | 2002 AASHTO Std. Specifications | $\sim$ | 1 |
|     | LRFD                    | AASHTO LRFD 🗸 🗸     | System Default $~~$   | LRFD 9th $\vee$             | 2020 AASHTO LRFD Specifications | $\sim$ | ſ |
|     | LRFR                    | ~                   | System Default 🗸 🗸    |                             |                                 |        |   |

#### Analysis Settings

With the focus on the **G1 Schedule plate girder** member alternative click on the **Analysis Settings** button from the **Analysis** group of the **DESIGN/RATE** in the ribbon.

| Bridge Worksp             | ace - Fishbelly Web Ex | ample                     | ANALYSIS    | REPORTS   | ? | _ | $\times$ |
|---------------------------|------------------------|---------------------------|-------------|-----------|---|---|----------|
| BRIDGE WORKSPACE          | WORKSPACE TOC          | LS VIEW                   | DESIGN/RATE | REPORTING |   |   |          |
| Analysis Analyze Analysis | Tabular Specification  | Engine Resu               | k R         |           |   |   |          |
| Analysis Events           | Results Check Detai    | i Outputs Grap<br>Results | oh Kesults  |           |   |   |          |

| In the | Analysis | Settings | window | select the | e HS 20 | ) LFR | Rating t | emplate. |
|--------|----------|----------|--------|------------|---------|-------|----------|----------|
|        |          |          |        |            |         |       |          |          |

| Analysis Settings                                |                                 |                                                                                                    |                               | _     |      | ×   |
|--------------------------------------------------|---------------------------------|----------------------------------------------------------------------------------------------------|-------------------------------|-------|------|-----|
| Design review                                    | Rating                          | Rating method:                                                                                                    | LFR                           |       | ~    |     |
| Analysis type:<br>Lane / Impact loading type:    | Line Girder ~<br>As Requested ~ | Apply preference setting                                                                                                    | g: None                       |       | ~    |     |
| Vehicles Output En<br>Traffic direction: Both di | ngine Description<br>rections ~ | Refresh                                                                                                    | Temporary vehicles            | Advar | nced |     |
|                                                  | itary Loading                   | Add to Add to Ad | 44<br>44<br>entory<br>erating |       |      |     |
| Reset Clear                                      | Open template Save              | e template                                                                                                    | ОК А                          | pply  | Canc | cel |

Click **OK** to apply the data and close the window.

# STL9 - Steel Fishbelly Web

| Bridge Workspace - Fishbelly Web Ex                                                                  | ample                      | ANALYSIS          | REPORTS   | ? | _ | × |
|----------------------------------------------------------------------------------------------------|----------------------------|-------------------|-----------|---|---|---|
| BRIDGE WORKSPACE WORKSPACE TOO                                                                       | LS VIEW                    | DESIGN/RATE       | REPORTING |   |   |   |
| Analysis<br>Settings<br>Analysis<br>Analysis<br>Analysis<br>Analysis<br>Events<br>Analysis<br>Events | Engine Resu<br>Outputs Gra | olts Save Results |           |   |   |   |

With the focus still on the G1 Schedule plate girder member alternative click on the Analyze button.

#### **Tabular Results**

When the analysis rating is finished, click on the **Tabular Results** button from the **Results** group of the **DESIGN/RATE** ribbon. The rating results are shown below.

| Bridge Worksp             | oace - Fishbelly Web Example      | ANALYSIS                  | REPORTS   | ? | _ | × |
|---------------------------|-----------------------------------|---------------------------|-----------|---|---|---|
| BRIDGE WORKSPACE          | WORKSPACE TOOLS VIEW              | DESIGN/RATE               | REPORTING |   |   |   |
| a 🖛 🗉                     | 🔲 🖹 🗫 🕻                           | / 🖪                       |           |   |   |   |
| Analysis Analyze Analysis | Tabular Specification Engine Resu | ∾ <b>⊾</b> _<br>ults Save |           |   |   |   |
| Settings Events           | Results Check Detail Outputs Gra  | ph Results                |           |   |   |   |
| Analysis                  | Results                           |                           |           |   |   |   |

| ۵    | Analysis Re    | sults - Schee     | dule plate girder |                 |                      |               |                  |                      |                 |              | - 🗆          | ×  |
|------|----------------|-------------------|-------------------|-----------------|----------------------|---------------|------------------|----------------------|-----------------|--------------|--------------|----|
|      | Print<br>Print |                   |                   |                 |                      |               |                  |                      |                 |              |              |    |
| Rep  | ort type:      |                   | C Lane/           | Impact load     | ing type             | Display       | Format           |                      |                 |              |              |    |
| Rat  | ing Results    | Summary           | ~ 0               |                 | d O Detail           | ed Single     | rating leve      | l per row            | $\sim$          |              |              |    |
|      |                |                   |                   | Astequeste      |                      |               |                  |                      |                 |              |              |    |
|      |                |                   |                   |                 |                      |               |                  |                      |                 |              |              |    |
|      | Live Load      | Live Load<br>Type | Rating Method     | Rating<br>Level | Load Rating<br>(Ton) | Rating Factor | Location<br>(ft) | Location<br>Span-(%) | Limit State     | Impact       | Lane         |    |
|      | HS 20-44       | Axle Load         | LFR               | Inventory       | 75.85                | 2.107         | 125.00           | 1 - (100.0)          | Service - Steel | As Requested | As Requested | -  |
|      | HS 20-44       | Axle Load         | LFR               | Operating       | 126.67               | 3.519         | 125.00           | 1 - (100.0)          | Service - Steel | As Requested | As Requested |    |
|      | HS 20-44       | Lane              | LFR               | Inventory       | 42.50                | 1.181         | 125.00           | 1 - (100.0)          | Service - Steel | As Requested | As Requested |    |
|      | HS 20-44       | Lane              | LFR               | Operating       | 70.97                | 1.971         | 125.00           | 1 - (100.0)          | Service - Steel | As Requested | As Requested |    |
|      |                |                   |                   |                 |                      |               |                  |                      |                 |              |              | w  |
| AAS  | HTO LFR En     | gine Versior      | 7.5.0.3001        |                 |                      |               |                  |                      |                 |              |              |    |
| Anal | ysis prefere   | nce setting:      | None              |                 |                      |               |                  |                      |                 |              |              |    |
|      |                |                   |                   |                 |                      |               |                  |                      |                 |              | Cle          | se |
|      |                |                   |                   |                 |                      |               |                  |                      |                 |              |              |    |

### Reverse Parabolic - Cross Section Ranges

This superstructure definition also contains the reverse parabola described as a cross-section plate girder. Open the **Cross Section Ranges** window for the member alt in member **G3** as shown below:

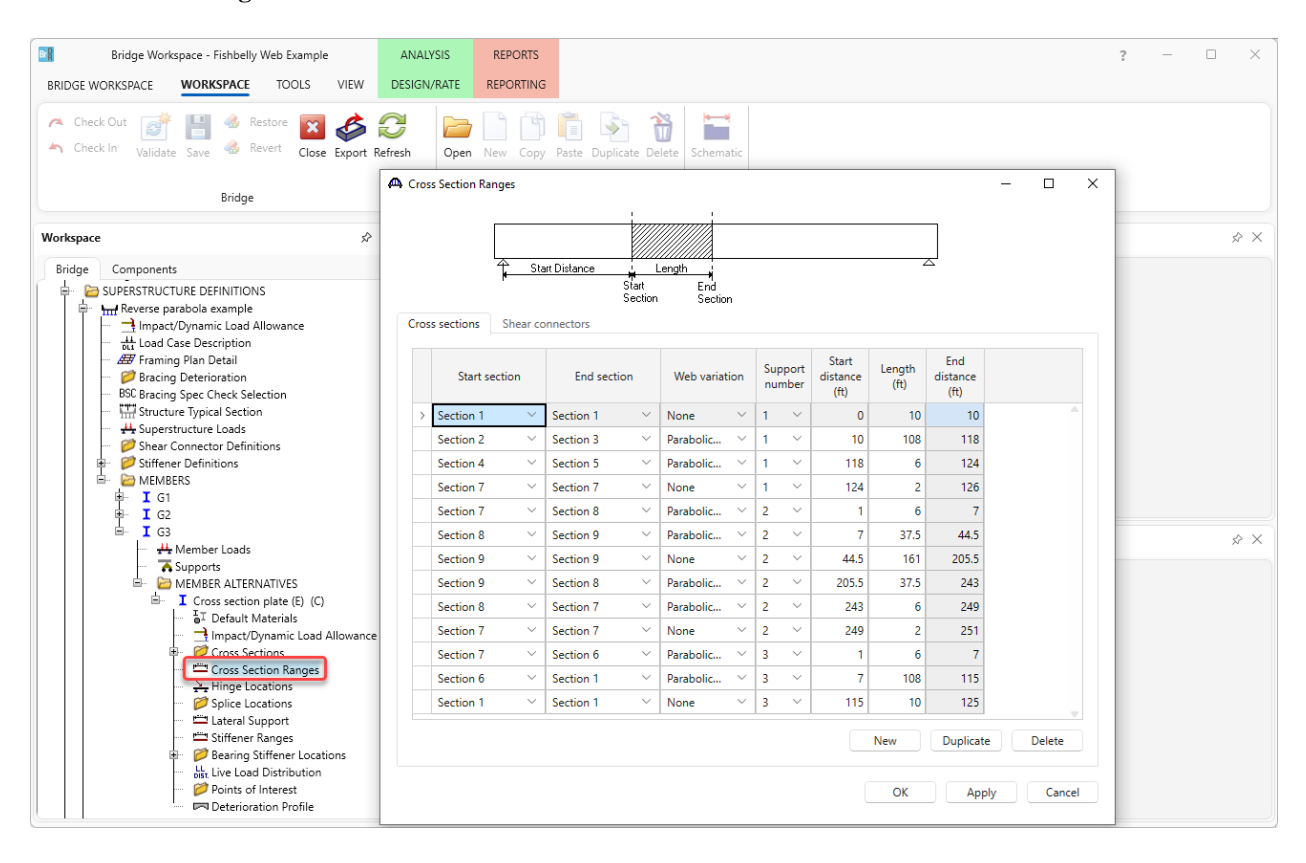

Rating this member alternative gives the same rating results as the schedule based alternative for member G1.

# Reverse Circular Curve

A reverse circular curve web profile is included in this bridge as well. Open the **plate girder** member alternative for **G1** in the **Reverse Circular Curve** superstructure definition.

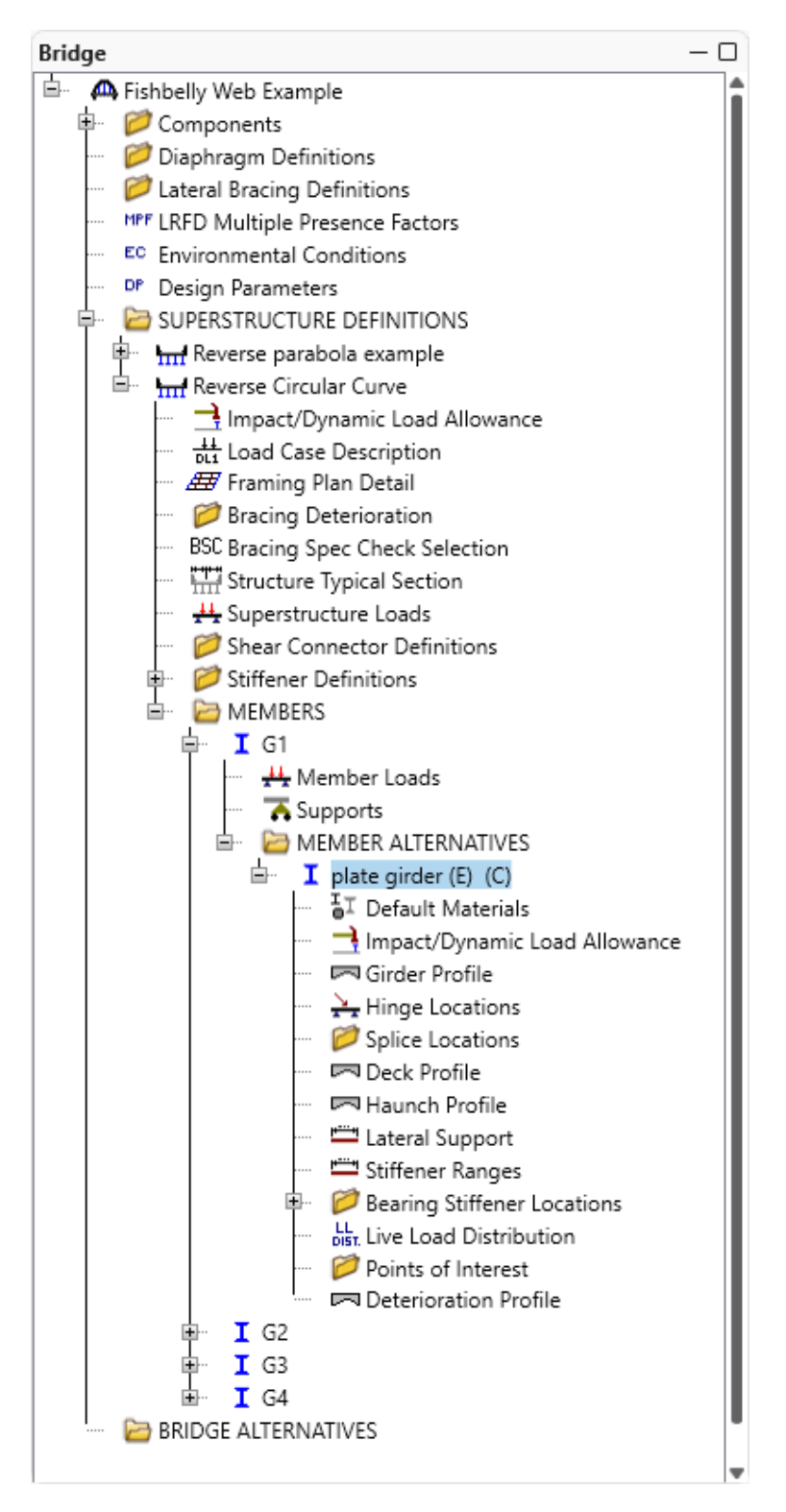

# STL9 – Steel Fishbelly Web

#### Schematic

The member alternative schematic is shown below.

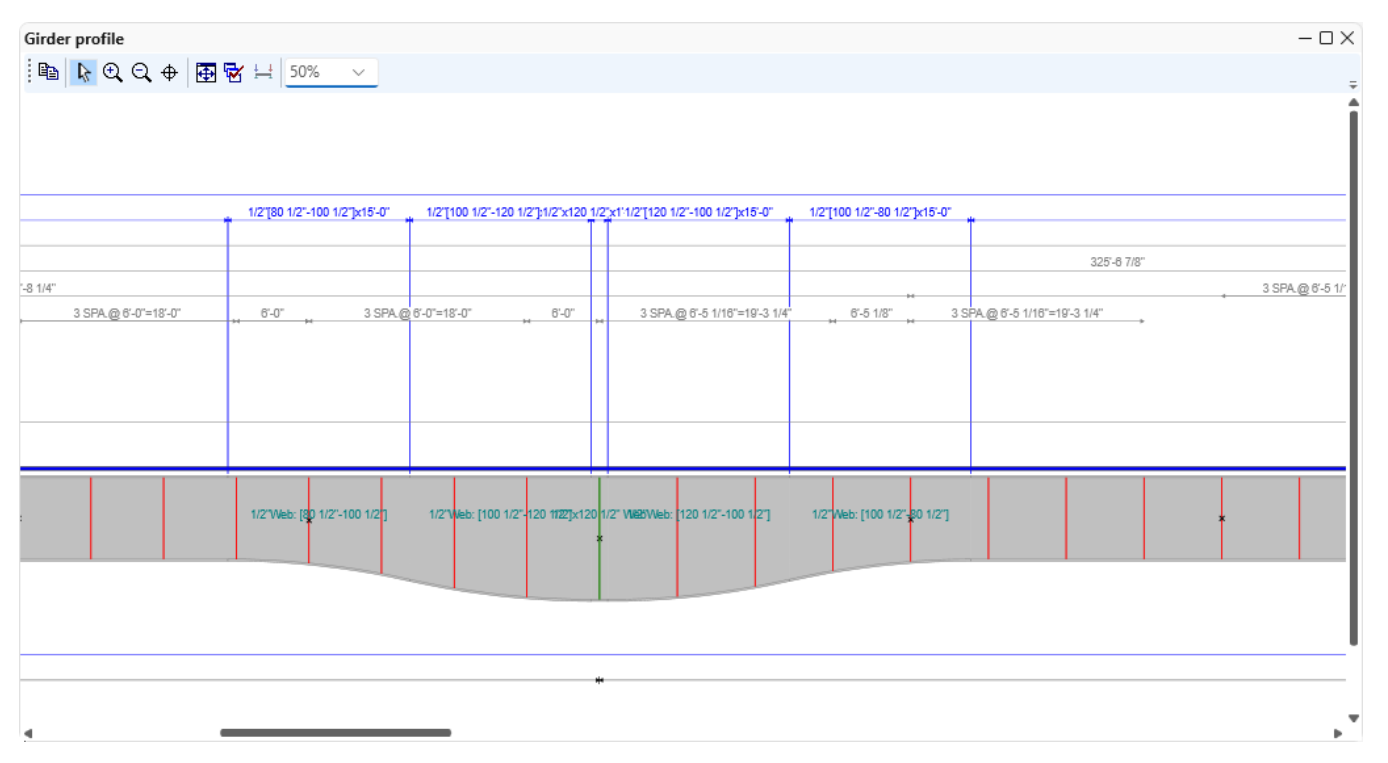

### Girder Profile

The **Girder Profile** window describing the reverse circular webs is shown below along with the BrDR LFR ratings for an HS20 vehicle.

|   | Begin<br>depth<br>(in) | Depth vary       |        | End<br>depth<br>(in) | Thickness<br>(in) | Sup | oport<br>nber | Start<br>distance<br>(ft) | Length<br>(ft) | End<br>distance<br>(ft) | Material                                                                         | Weld at<br>right |   |
|---|------------------------|------------------|--------|----------------------|-------------------|-----|---------------|---------------------------|----------------|-------------------------|----------------------------------------------------------------------------------|------------------|---|
| > | 80.5                   | None             | $\sim$ | 80.5                 | 0.5               | 1   | $\sim$        | 0                         | 89.30          | 89.3073                 | Grade 50W $$                                                                     | None 🗸 🗸         | 1 |
|   | 80.5                   | Circular Concave | $\sim$ | 100.5                | 0.5               | 1   | $\sim$        | 89.3073                   | 15             | 104.3073                | Grade 50W $\!\!\!\!\!\!\!\!\!\!\!\!\!\!\!\!\!\!\!\!\!\!\!\!\!\!\!\!\!\!\!\!\!\!$ | None 🗸 🗸         |   |
|   | 100.5                  | Circular Convex  | $\sim$ | 120.5                | 0.5               | 1   | $\sim$        | 104.30                    | 15             | 119.3073                | Grade 50W $\!\!\!\!\!\!\!\!\!\!\!\!\!\!\!\!\!\!\!\!\!\!\!\!\!\!\!\!\!\!\!\!\!\!$ | None 🗸 🗸         |   |
|   | 120.5                  | None             | $\sim$ | 120.5                | 0.5               | 1   | $\sim$        | 119.30                    | 1.375          | 120.6823                | Grade 50W $\!\!\!\!\!\!\!\!\!\!\!\!\!\!\!\!\!\!\!\!\!\!\!\!\!\!\!\!\!\!\!\!\!$   | None 🗸 🗸         |   |
|   | 120.5                  | Circular Convex  | $\sim$ | 100.5                | 0.5               | 2   | $\sim$        | 0.68751                   | 15             | 15.68751                | Grade 50W $$                                                                     | None 🗸 🗸         |   |
|   | 100.5                  | Circular Concave | $\sim$ | 80.5                 | 0.5               | 2   | $\sim$        | 15.687                    | 15             | 30.68751                | Grade 50W $$                                                                     | None 🗸 🗸         |   |
|   | 80.5                   | None             | $\sim$ | 80.5                 | 0.5               | 2   | $\sim$        | 30.687                    | 118.5          | 149.19791               | Grade 50W $\!\!\!\!\!\!\!\!\!\!\!\!\!\!\!\!\!\!\!\!\!\!\!\!\!\!\!\!\!\!\!\!\!$   | None 🗸           |   |
|   | 80.5                   | Circular Concave | $\sim$ | 100.5                | 0.5               | 2   | $\sim$        | 149.19                    | 15             | 164.19791               | Grade 50W $$                                                                     | None 🗸           |   |
|   | 100.5                  | Circular Convex  | $\sim$ | 120.5                | 0.5               | 2   | $\sim$        | 164.19                    | 15             | 179.19791               | Grade 50W $\sim$                                                                 | None 🗸           |   |
|   | 120.5                  | None             | $\sim$ | 120.5                | 0.5               | 2   | $\sim$        | 179.19                    | 1.375          | 180.57291               | Grade 50W $$                                                                     | None 🗸           |   |
|   | 120.5                  | Circular Convex  | $\sim$ | 100.5                | 0.5               | 3   | $\sim$        | 0.68751                   | 15             | 15.68751                | Grade 50W $$                                                                     | None 🗸 🗸         |   |
|   | 100.5                  | Circular Concave | $\sim$ | 80.5                 | 0.5               | 3   | $\sim$        | 15.687                    | 15             | 30.68751                | Grade 50W $\sim$                                                                 | None 🗸 🗸         |   |
|   | 80.5                   | None             | $\sim$ | 80.5                 | 0.5               | 3   | $\sim$        | 30.687                    | 118.5          | 149.19791               | Grade 50W 🗸                                                                      | None 🗸 🗸         |   |
|   | 80.5                   | Circular Concave | $\sim$ | 100.5                | 0.5               | 3   | $\sim$        | 149.19                    | 15             | 164.19791               | Grade 50W 🗸                                                                      | None 🗸 🗸         |   |
|   | 100.5                  | Circular Convex  | $\sim$ | 120.5                | 0.5               | 3   | $\sim$        | 164.19                    | 15             | 179.19791               | Grade 50W $$                                                                     | None 🗸 🗸         |   |
|   | 120.5                  | None             | $\sim$ | 120.5                | 0.5               | 3   | $\sim$        | 179.19                    | 1.375          | 180.57291               | Grade 50W $$                                                                     | None 🗸           |   |
|   | 120.5                  | Circular Convex  | $\sim$ | 100.5                | 0.5               | 4   | $\sim$        | 0.68751                   | 15             | 15.68751                | Grade 50W $\sim$                                                                 | None 🗸           |   |
|   | 100.5                  | Circular Concave | $\sim$ | 80.5                 | 0.5               | 4   | $\sim$        | 15.687                    | 15             | 30.68751                | Grade 50W $$                                                                     | None 🗸 🗸         |   |
|   | 80.5                   | None             | $\sim$ | 80.5                 | 0.5               | 4   | $\sim$        | 30.687                    | 89.30          | 119.99481               | Grade 50W $$                                                                     | None 🗸 🗸         |   |

Click **OK** to close the window.

# STL9 – Steel Fishbelly Web

### Tabular Results

Run an LFR analysis using the **HS 20 LFR Rating** template as discussed in the previous section. The rating results are shown below.

| Analysis Results - plate girder                                                |      |                   |               |                 |                      |               |                  |                      |                 |              | - 🗆          | × |
|--------------------------------------------------------------------------------|------|-------------------|---------------|-----------------|----------------------|---------------|------------------|----------------------|-----------------|--------------|--------------|---|
| Print<br>Print                                                                 |      |                   |               |                 |                      |               |                  |                      |                 |              |              |   |
| Report type: Display Format                                                    |      |                   |               |                 |                      |               |                  |                      |                 |              |              |   |
| Rating Results Summary V 🔿 As requested Detailed Single rating level per row V |      |                   |               |                 |                      |               |                  |                      |                 |              |              |   |
|                                                                                |      |                   |               |                 |                      |               |                  |                      |                 |              |              |   |
|                                                                                |      |                   |               |                 |                      |               |                  |                      |                 |              |              |   |
| Live L                                                                         | oad  | Live Load<br>Type | Rating Method | Rating<br>Level | Load Rating<br>(Ton) | Rating Factor | Location<br>(ft) | Location<br>Span-(%) | Limit State     | Impact       | Lane         |   |
| HS 20                                                                          | )-44 | Axle Load         | LFR           | Inventory       | 69.35                | 1.926         | 299.88           | 2 - (100.0)          | Service - Steel | As Requested | As Requested | - |
| HS 20                                                                          | )-44 | Axle Load         | LFR           | Operating       | 115.81               | 3.217         | 299.88           | 2 - (100.0)          | Service - Steel | As Requested | As Requested |   |
| HS 20                                                                          | )-44 | Lane              | LFR           | Inventory       | 26.46                | 0.735         | 299.88           | 2 - (100.0)          | Service - Steel | As Requested | As Requested |   |
| HS 20                                                                          | )-44 | Lane              | LFR           | Operating       | 44.20                | 1.228         | 299.88           | 2 - (100.0)          | Service - Steel | As Requested | As Requested |   |
|                                                                                |      |                   |               |                 |                      |               |                  |                      |                 |              |              | w |
| AASHTO LFR Engine Version 7.5.0.3001                                           |      |                   |               |                 |                      |               |                  |                      |                 |              |              |   |
| Analysis preference setting: None                                              |      |                   |               |                 |                      |               |                  |                      |                 |              |              |   |
|                                                                                |      |                   |               |                 |                      |               |                  |                      |                 |              | Clos         | e |